## **Obtaining your Explanation of Benefits**

1. Visit <u>www.bcbsri.com</u> and click on "Log In" as "Member"

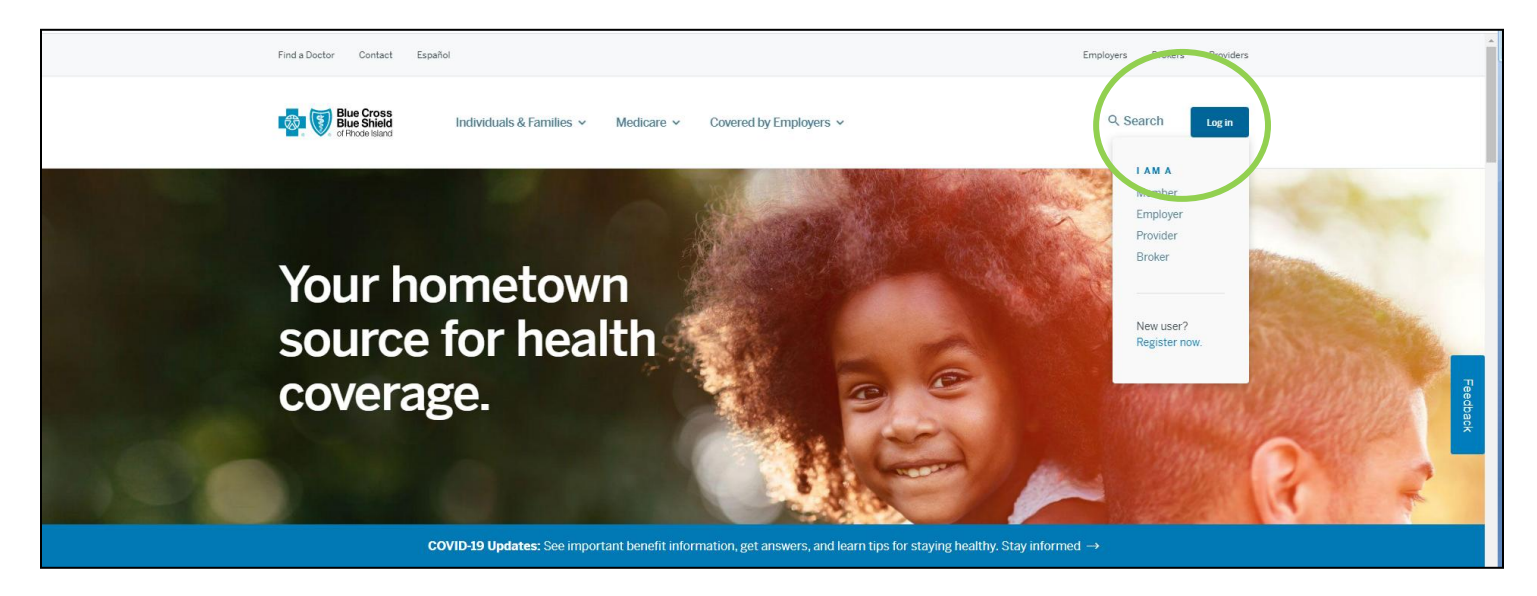

2a. If you have previously set up an account, log in using your username & password and proceed to Step 3. If not, follow the directions in Step 2b to set up your account.

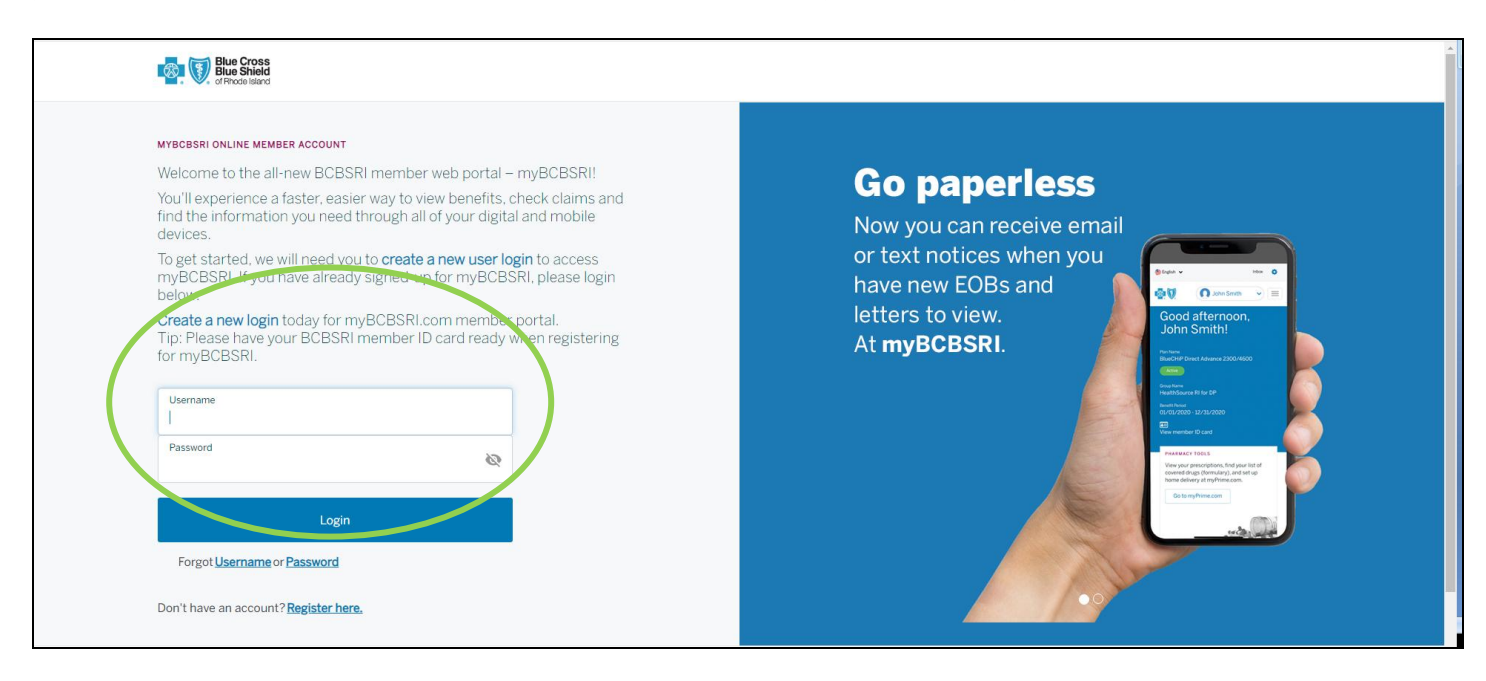

3. From the menu along the top, hover your mouse over "Claims" and select "Claims Search"

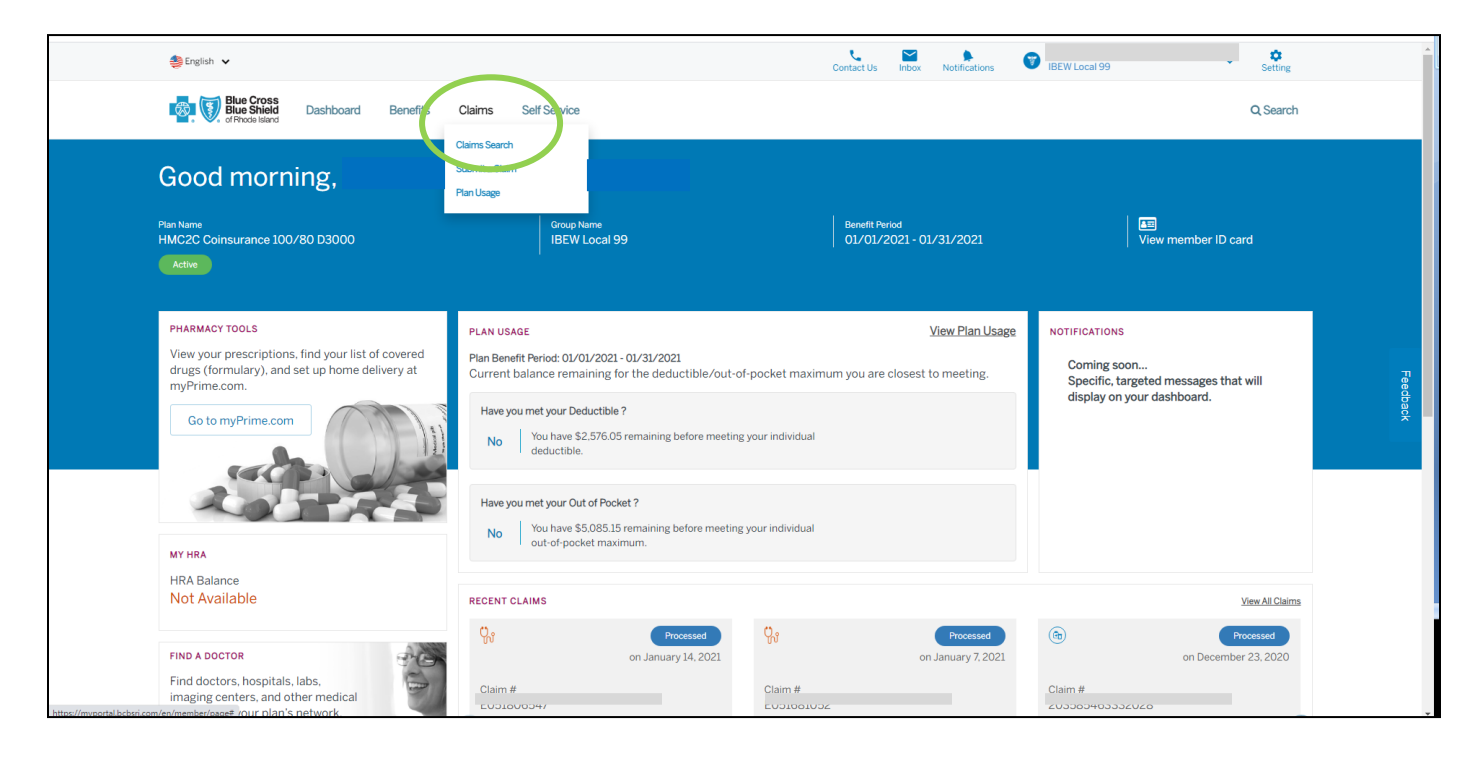

4. You will see claims from the last 90 days. (You can search further back from the drop down)

Locate the appropriate "Service Date" & "Provider" for your bill.

Click on "View EOB" to open a PDF version of you EOB.

\*\*If your EOB is unavailable, you may need to reach out to Blue Cross directly to inquire. (401-277-2958)\*\*

| 约 English 🖌                     |                              |                           | Contact Us Inbox | Notifications      | W Local 99              | 3          |
|---------------------------------|------------------------------|---------------------------|------------------|--------------------|-------------------------|------------|
| Blue Cross<br>Blue Shield Dasht | board Benefits Claims Self S | vervice                   |                  |                    | Q Sean                  | ch         |
| CLAIMS                          |                              |                           |                  |                    |                         |            |
| Claim Type<br>All               | Search by<br>Last 90 Days    | ~ Q                       |                  |                    |                         |            |
| Search Results - 6 claim        | ns found                     |                           |                  |                    | Export as 🛛 🕫           | <u>]</u> 2 |
| Claim ID                        | Service Start - End Date 🔊   | Provider Name/Specialty ③ | Total Bill       | ed ⑦ Your Share of | the Cost ⑦ View EOB/HSS | Feedba     |
| * E051806547                    | 01/13/2021 - 01/13/2021      | ,<br>MEDICAL DOCTOR - PCP | \$215.00         | \$25.00            | View EOB                | 8          |
| ₹ E051681052                    | 01/05/2021 - 01/05/2021      | K<br>MEDICAL DOCTOR - PCP | \$259.03         | \$0.00             | Not Available           |            |
| (a) 203585463332028             | 12/23/2020 - 12/23/2020      | W                         | \$69.89          | \$0.00             | Not Available           |            |
| (a) 203582377961037             | 12/23/2020 - 12/23/2020      | A                         | 6 \$10,394.      | 68 \$100.00        | Not Available           |            |
| (a) 203304802626007             | 11/25/2020 - 11/25/2020      | A                         | 6 \$10,394.      | 68 \$100.00        | Not Available           |            |
| (+) E050712392                  | 11/11/2020 11/11/2020        | E                         | \$52.00          | 00.02              | Not Available           |            |

5. From this screen you will be able to download or print your EOB to provide to the HRA department at IBEW Local 99.

Please email, fax, or bring in this document along with the corresponding Provider bill/statement.

Be advised that only claims listed as "Deductible" will be eligible for reimbursement through the HRA.

| GetDocumentByClaimNumber | 1 / 4                                                                                                    |                                                                                                    | ( ° ± = |
|--------------------------|----------------------------------------------------------------------------------------------------|----------------------------------------------------------------------------------------------------|---------|
|                          | ATTR: Membranip - 82271   Bue Cross & Bue Swiets of Ris<br>growtence, Ri 02503-2699   Forwarding Service Requested   Image: Comparison of Comparison of Compar | ANAY (10.809/1 of 3<br>Elico Sheets)<br>of Rhode Island<br>Model Island<br>Anter of #28821<br>get of 4<br>ascriber ID #2882<br>get of 4<br>ascriber ID #2882<br>ascriber ID #2882<br>get of 4<br>ascriber ID #2882<br>get of 4<br>ascriber ID #2882<br>get of 4<br>ascriber ID #2882<br>ascriber ID #2882<br>ascriber ID #28 |         |
|                          | Other deductions (such as other insurance coverage)                                                                                                    | \$0.00                                                                                                    |         |

| GetDocumentByClaimNumber |                                                                                                    | 3 / 4                                                                                                    |                                            | Ċ | ; ± ē |
|--------------------------|----------------------------------------------------------------------------------------------------|----------------------------------------------------------------------------------------------------|--------------------------------------------|---|-------|
|                          | Blue Cross & Blue Shield of Rhode Island is                                                                                         | an independent licensee of the Blue Cross and Blue Shield Association.                                                                                                   | _                                          |   |       |
|                          |                                                                                                    | 20206514840<br>3627<br>1316 15865                                                                                                    | 6CE [6,800] 2 of 3                         |   |       |
|                          |                                                                                                    | Statement Page 3 of 4                                                                                                    | 10000                                      |   |       |
|                          | Date(s) of Service: 05/05/2020<br>Claim Received: 05/14/2020<br>Claim Number:<br>Patient Name:<br>Healthcare Frovider: CHENG, DAVID | Total amount billed by your healthcare provider<br>Your discount for using the BCBSRI network<br>Other deductions (such as other insurance coverage)<br>What BCBSRI paid | \$1,200.00<br>\$776.05<br>\$0.00<br>\$0.00 |   |       |
|                          | Claim Date of Service(s)<br>Line # Service MRI scan of chest                                                                        | Explanation(s) for Cost                                                                                                    | Your Cost<br>\$423.95                      |   |       |
|                          |                                                                                                    | Your total costs for this claim                                                                                                    | \$423.95                                   |   |       |
|                          |                                                                                                    |                                                                                                    |                                            |   |       |
|                          |                                                                                                    | 0                                                                                                    | _                                          |   |       |
|                          |                                                                                                    |                                                                                                    |                                            |   |       |
|                          | S                                                                                                    | *                                                                                                    | _                                          |   |       |
|                          | S                                                                                                    |                                                                                                    | _                                          |   |       |
|                          |                                                                                                    |                                                                                                    |                                            |   | *     |
|                          |                                                                                                    |                                                                                                    |                                            |   | +     |
|                          |                                                                                                    |                                                                                                    |                                            |   |       |

2b. If you have not set up a BCBSRI online account, select "Register here."

| Blue Cross<br>Blue Shield<br>or Findes Island                                                                                                    |                                                                                                    |
|----------------------------------------------------------------------------------------------------|----------------------------------------------------------------------------------------------------|
| MYRCESRI ONLINE MEMBER ACCOUNT   Welcome to the all-new BCBSRI member web portal – myBCBSRI!   You'll experience a faster, easier way to view benefits, check claims and find the information you need through all of your digital and mobile devices.   To get started, we will need you to create a new user login to access myselsesRI. If you have already signed-up for myBCBSRI, please login below.   Create a new login today for myBCBSRI.com member portal.   Tp: Please have your BCBSRI member ID card ready when registering for myBCBSRI.   Username   Password   Login   Forget Username or Password | <section-header><text></text></section-header>                                                                                                    |
| Don't have an account? Register here.                                                                                                    |                                                                                                    |
| Disclaimer<br>The information provided on this site contains brief descriptions of plan benefits intended for informational purposes only. It is not a contract. Plan<br>submitted the claim. For details about coverage including any limitations or exclusions not noted here, please refer to your plan's subscriber agree                                                                                                    | i usage or account balances may not reflect all claims, depending on when the provider<br>ment/benefit booklet, or call our Customer Service at 1:800-639-2227. |

2c. Complete the appropriate fields to complete your registration.

Once setup, return to Step 3 and follow directions to obtain your Explanation of Benefits.

| BI BI                                                                          | ue Cross<br>ue Shield<br>Nrode Island                                                                                                    |                                                                      |                                                               |                                      |
|--------------------------------------------------------------------------------|----------------------------------------------------------------------------------------------------|----------------------------------------------------------------------|---------------------------------------------------------------|--------------------------------------|
|                                                                                | Step 1: Member Information                                                                                                    | Step 2: Login Information                                            | Step 3: Mobile Information                                    | Step 4: Notifications                |
| REGISTRATION                                                                   | STEP 1 OF 4                                                                                                    |                                                                      |                                                               |                                      |
| Let's se                                                                       | t up your account so you'll                                                                                                    | have easy access to your plan                                        | 1.                                                            |                                      |
| *I am creatin                                                                  | g this account for                                                                                                    |                                                                      |                                                               |                                      |
| Myself<br>Member ID                                                            | Courseriber who is a minor                                                                                                    | Date of Birth (mm/dd/yyyy)                                           | ZIP Code                                                      | Back Continue                        |
| Disclaimer<br>The information (                                                | srovided on this site contains brief descriptions of plan ben                                                                                                    | effs intended for informational purposes only. It is not a contract. | Plan usage or account balances may not reflect all claims, de | pending on when the provider         |
| submitted the cla<br>Privacy Statemen<br>Blue Cross has a<br>you can decline t | im. For details about coverage, including any limitations or<br>nt - Terms & Conditions<br>Privacy Statement disclosing what information we collect t<br>o have information about you collected or used. The Privac | exclusions not noted here, please refer to your plan's subscriber ag | greement/benefit booklet, or call our Customer Service at 1-  | 100-639-2227. Clock here to view the |

If you are still having difficulty, please feel free to reach out to Blue Cross directly and they can mail you additional copies of your EOBs by mail in 7-10 days.